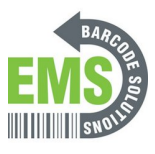

# 06 - Printing Test & Configuration pages

Written By: Eric Sutter

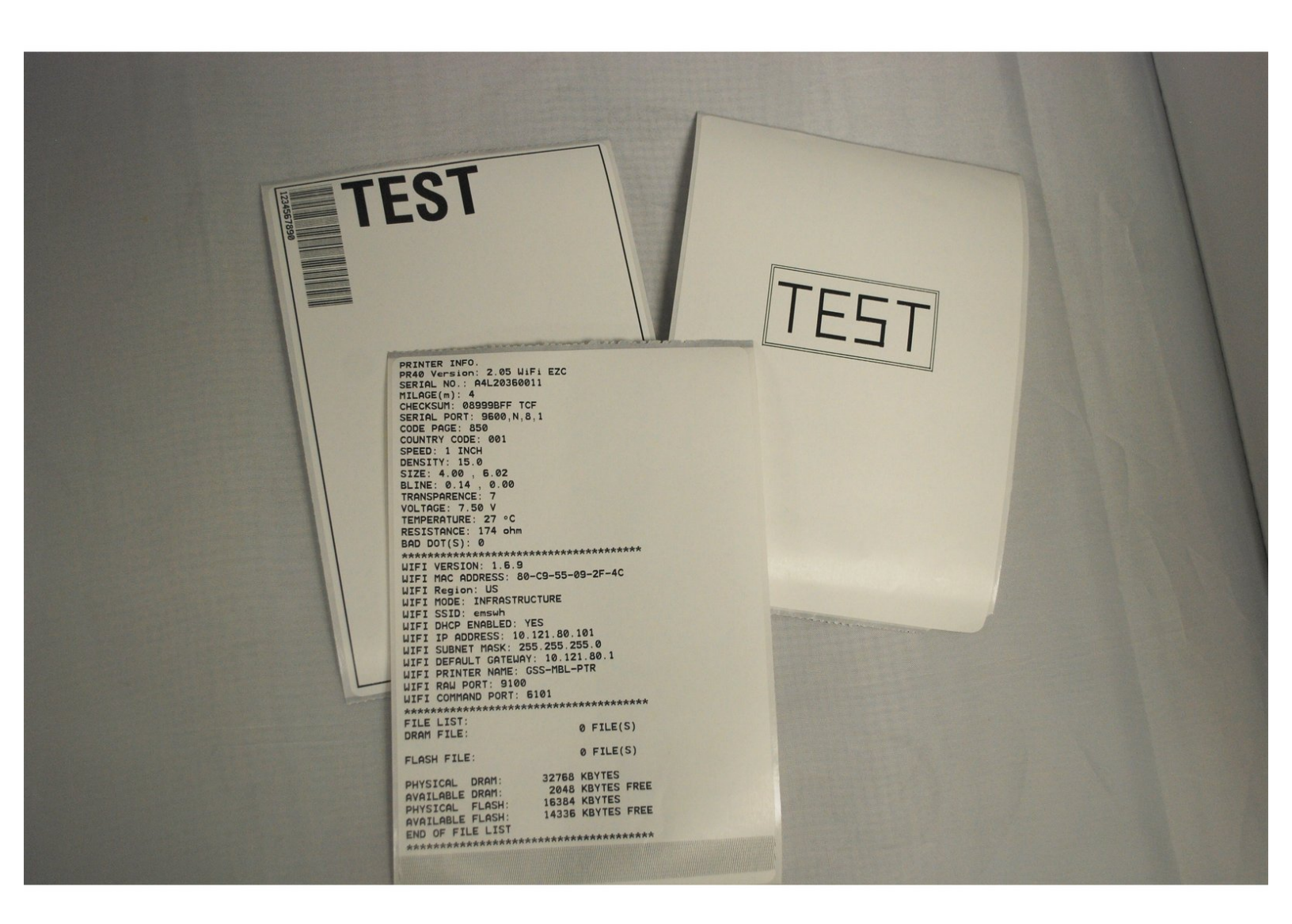

## INTRODUCTION

This guide will show you how to print the test and configuration pages you can use to check that your printer is correctly set up.

#### Step 1 — Open the Printer Driver

| ٩               | Printers & scanners Add printers & scanners  + Add a printer or scanner  by | P                                                                                                    | Printers & scanners<br>Add printers & scanners<br>If you can<br>try unit                            | at ya<br>get  | <ul> <li>← Settings</li> <li></li></ul>     |
|-----------------|-----------------------------------------------------------------------------|----------------------------------------------------------------------------------------------------|----------------------------------------------------------------------------------------------------|---------------|---------------------------------------------|
| & other devices | Opt                                                                         | vices                                                                                                    | + Add a printer or scanner troublesh Open trou                                                      | iter.<br>lest | Printer status: Idle                        |
| scanners        | Bar Code Printer PR40 Print                                                 | The state of the state of the s | Printers & scanners Related se<br>Bar Code Printer PR40 Print serve                                 | ing           | Print a test page                           |
|                 | Fax     HP Laser/et 4350 PCL6 Class Driver     Hel                          |                                                                                                    | Run the tr                                                                                          | able          | Printer properties                          |
| idows Ink       | Cha Offline Cha Microsoft Print to PDF Dow                                  |                                                                                                    | Fax Help from Changing                                                                              | he v          | Printing preterences<br>Hardware properties |
|                 | Scale Microsoft XPS Document Writer                                         |                                                                                                    | HP LaserJet 4350 PCL6 Class Driver     Download     Offline     Scanning     Microsoft Print to PDF | ig p<br>ocui  |                                             |

- Open the "Printers & Scanners" menu.
- Click on the printer.
- Select the "Manage" option.
- Select "Printer Properties."

#### Step 2 — Print Test Page from the Driver

| Bur Code Pinter PR40 Properties      Code Pinter PR40 Properties      Code Pinter Pinter      Pinter      Pinter      Diver      Diver | Bar Code Printer PR40 Properties      Code Management     Security      Print     Print | TEST |
|----------------------------------------------------------------------------------------------------|----------------------------------------------------------------------------------------------------|------|
| OK Cancel Apply Heb                                                                                                    | OK Canod Autor Majo                                                                                                    |      |

- Select the "Tools" tab at the top.
- Click "Print," and from the drop-down menu, select "Generic Test."
- This should print a test label, which should look like the example image.
  - If no page printed, check that the roll of labels is loaded correctly, and that the correct printing options are selected.

#### Step 3 — Open the Wireless Utility

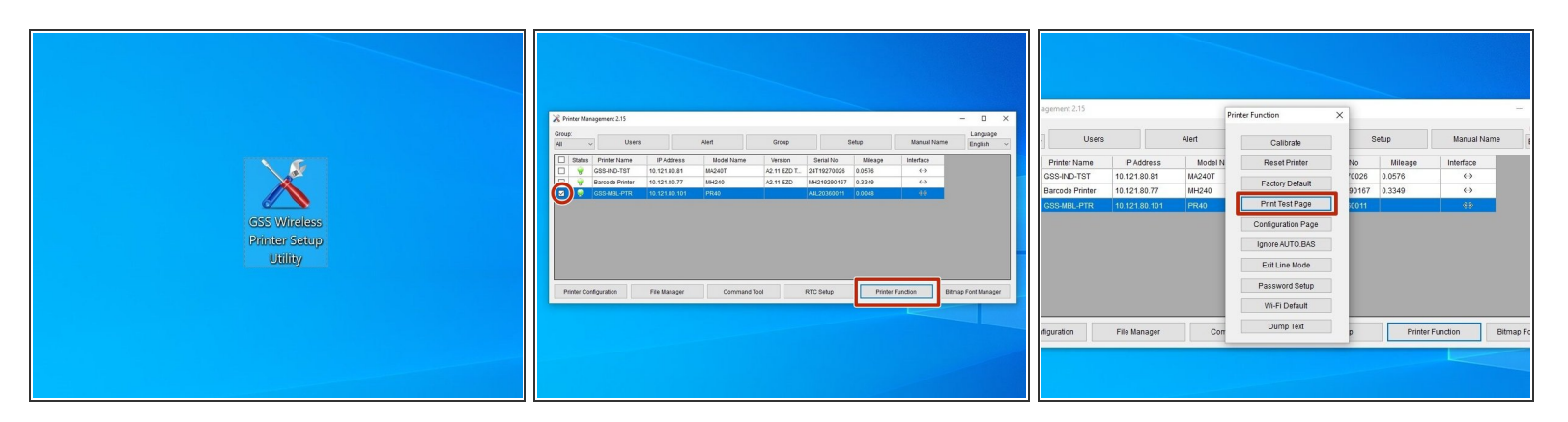

- Open the GSS Wireless Setup Utility software used previously.
  - You can download it again <u>here</u>, if needed.
- Check the box for this printer.
- Hit the "Printer Function" button.
- Choose the option to "Print Test Page."

### Step 4 — Print Configuration Page

| igement 2.15    |               | Prin    | nter Function      | ×     |         |                                             |
|-----------------|---------------|---------|--------------------|-------|---------|---------------------------------------------|
| Users           |               | Alert   | Calibrate          | 5     | Setup   | Manual Name                                 |
| Printer Name    | IP Address    | Model N | Reset Printer      | No    | Mileage | Interface                                   |
| GSS-IND-TST     | 10.121.80.81  | MA240T  | Factory Default    | 0026  | 0.0576  | <b>«</b> ->                                 |
| Barcode Printer | 10.121.80.77  | MH240   | Print Test Page    | 90167 | 0.3349  | <ul> <li>(-&gt;</li> <li>(-&gt;)</li> </ul> |
|                 | 10.121.00.101 | 1140    | Configuration Page |       |         |                                             |
|                 |               |         | Ignore àl ITO BáS  |       |         |                                             |
|                 |               |         | Ignore ADTOLDAS    |       |         |                                             |
|                 |               |         | Exit Line Mode     |       |         |                                             |
|                 |               |         | Password Setup     |       |         |                                             |
|                 |               |         | Wi-Fi Default      |       |         |                                             |
| figuration      | File Manager  | Com     | Dump Text          | p     | Printer | Function Bitmap I                           |
|                 | 250           |         |                    |       |         |                                             |
|                 |               |         |                    |       |         |                                             |
|                 |               |         |                    |       |         |                                             |

- Choose the option "Configuration Page."
- The labels should look like the examples listed here.